## **CHECKING GRADES SUPPORT DOC**

NeoCity Academy

## The List View

Once in Canvas you will see your dashboard. We recommend students use the **List View** [1]. To change to List View, click the three stacked dots in the top right and choose List View.

In the List View, students will be able see their assignments in all courses by due date with the course title and assignment clearly visible to them [2]. Here, students will also be able to see what is missing and what is late, missing, or graded [3].

| Dashboard                                                             |                                                                                     | Today +          | e 4 <sup>1</sup> :                                     |
|-----------------------------------------------------------------------|-------------------------------------------------------------------------------------|------------------|--------------------------------------------------------|
| Friday, April 15                                                      |                                                                                     |                  | Dashboard View<br>Card View                            |
| PD - NEOC - GRADING AT<br>NEOCITY V.2 PD - NEOC - C<br>Short Essa     | ADING AT NEOCITY V.2 ASSIGNMENT<br>Response - Compromise and Failure (5.4, 5.6)     |                  | <ul> <li>List View</li> <li>Recent Activity</li> </ul> |
| Friday, April 22                                                      |                                                                                     |                  |                                                        |
| PD - NEOC - GRADING AT<br>NEOCITY V2<br>PD - NEOC - G<br>Flipgrid - R | ADING AT NEOCITY V.2 ASSIGNMENT<br>gional Differences Response (5.5)                | GRADED           | DUE: 11:59 PM                                          |
| Friday, April 29                                                      |                                                                                     |                  |                                                        |
| PD - NEOC - GRADING AT     NEOCITY V.2     Discussion                 | ADING AT NEOCITY V.2 ASSIGNMENT<br>Political Candidates Election of 1860 (5.7, 5.9) | 3 GRADED MISSING | DUE: 11:59 PM                                          |
| Friday, May 6                                                         |                                                                                     |                  |                                                        |
| PD - NEOC - GRADING AT<br>NEOCITY V2                                  | ADING AT NEOCITY V2 ASSIGNMENT<br>onal Differences and Election Impact (5.5, 5.7)   | GRADED           | DUE: 11:59 PM                                          |

#### **Checking Grades for One Course**

Once in the course they want to check grades for, click **Grades** from the left navigation.

We recommend that students use the "Arrange By" drop down to choose Due Date to sort. Choose Due Date from the menu and click "Apply".

| Grades for NEIL                           | ARMSTRONG                                 |                   |
|-------------------------------------------|-------------------------------------------|-------------------|
| Arrange By                                |                                           |                   |
| Assignment Group                          | Apply                                     |                   |
| Assignment Group                          |                                           |                   |
| Due Date                                  |                                           | Due               |
| Name                                      |                                           |                   |
| Learning Mastery Standards (Tran          | nsferred from Learning Mastery Gradebook) | May 26 by 11:59pm |
| Short Essay Response - Com<br>Assignments | promise and Failure (5.4, 5.6)            | Apr 15 by 11:59pm |

**New This Year!** Students will be able to see their grades in real-time in Canvas once an assignment and its aligned outcomes are graded.

Once sorted by Due Date [1], students will see their Assignments (where they submitted work) on top and the corresponding outcomes at the end – Learning Mastery Outcomes all have a due date of the end of the current quarter.

Students will also see several important pieced of information, such as status (missing, late, etc.), score (checkmark means complete, X means no submission), and any feedback using the icons. These Assignments are scored on our Proficiency Scale so you will see the total out of zero but opening the assignment will show you the score.

The Learning Mastery Outcomes [3] are the outcomes (standards) that we guide our standards-based grading system at NeoCity Academy. The Learning Mastery Outcomes align with Assignments. You can see, for example, the Flipgird – Regional Differences assignment assessed Outcome 5.5 – you will see Outcome 5.5 assessed below with a score of 85 – which is Nearing Proficient on our Proficiency Scale (see appendix).

| , | Arrange By                                                                            |                   |         |              |                 |             |
|---|---------------------------------------------------------------------------------------|-------------------|---------|--------------|-----------------|-------------|
|   | Due Date V Apply                                                                      |                   |         |              |                 |             |
|   | Name                                                                                  | 1)<br>Due         | Status  | Score        | Out of          |             |
|   | Short Essay Response - Compromise and Failure (5.4, 5.6)<br>Assignments               | Apr 15 by 11:59pm |         | $\checkmark$ | 0               | Ói:         |
|   | Flipgrid - Regional Differences Response (5.5)<br>Assignments                         | Apr 22 by 11:59pm |         | $\checkmark$ | 0               | <b>1</b>    |
|   | Discussion - Political Candidates Election of 1860 (5.7, 5.9)<br>Assignments          | Apr 29 by 11:59pm | MISSING | ×            | 0               | <b>1</b>    |
|   | Essay - Regional Differences and Election Impact (5.5, 5.7)<br>Assignments            | May 6 by 11:59pm  | 2       |              | 0               | <b>6±</b> ± |
| • | APUSH 5.4<br>Learning Mastery Standards (Transferred from Learning Mastery Gradebook) | May 26 by 11:59pm |         | 85           | 100             | te          |
| • | APUSH 5.5<br>Learning Mastery Standards (Transferred from Learning Mastery Gradebook) | May 26 by 11:59pm |         | 85           | 100             | te<br>t     |
| • | APUSH 5.6<br>Learning Mastery Standards (Transferred from Learning Mastery Gradebook) | May 26 by 11:59pm |         | 75           | 100             | ۲ł          |
| • | APUSH 5.7<br>Learning Mastery Standards (Transferred from Learning Mastery Gradebook) | May 26 by 11:59pm |         | 85           | 100             | te          |
| • | APUSH 5.9<br>Learning Mastery Gradebook)                                              | May 26 by 11:59pm |         | 55           | 100             | te          |
|   | Assignments                                                                           |                   |         | N/A          | 0.00 / 0.00     |             |
|   | Learning Mastery Standards (Transferred from Learning Mastery Gradebook               | )                 |         | 77%          | 385.00 / 500.00 |             |
|   | Total                                                                                 |                   |         | 77%          |                 |             |

**New This Year! Note:** All Learning Mastery Outcomes will automatically sync to Focus each night with any grade changes. Students should always check Canvas first, but Focus should be a near match.

### **Checking Grades for All Courses**

From the Dashboard, students can click the Gradebook icon in the top right corner. A side panel will appear with summative grades for all courses.

Students may click on the course title to take a deep dive into those course grades.

| Today | : |
|-------|---|
| Today | : |

Why Outcomes?

At NeoCity Academy, we believe that traditional grades where a student does an assignment and get a grade on an assignment is not purposeful. Traditional grades tell a student and their family nothing about their learning.

At NeoCity Academy, our students still do assignments and receive a proficiency score – proficient being the goal. The assignment is given a score on a 4-point scale on a rubric that aligns to one of the proficiency ratings below.

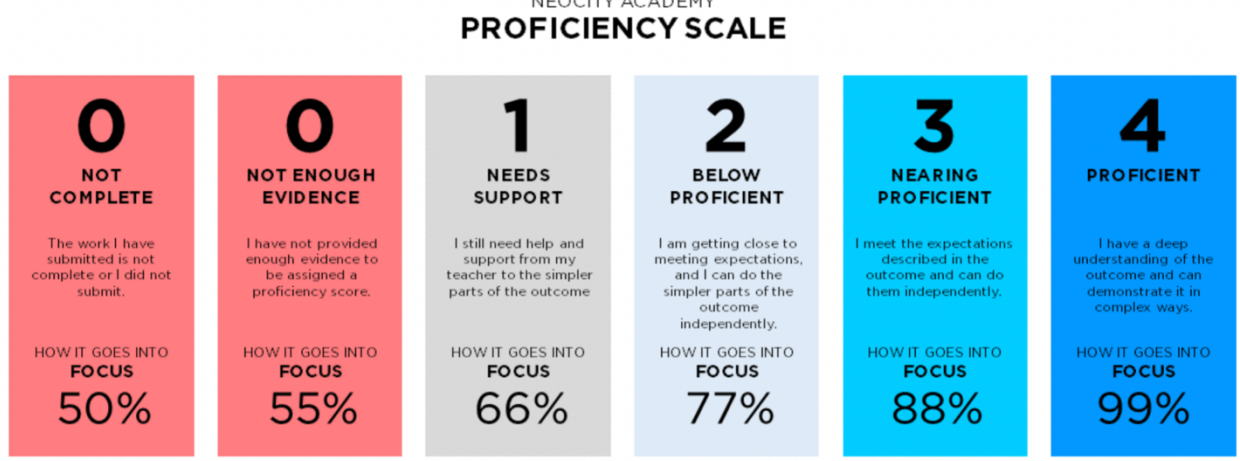

We then take these ratings and convert them into a percentage score and correlates with where a student is in their learning on that outcome. You will see grades in Focus reported as outcomes, not assignments.

This system, while different from the status quo, is foundational to the work that we believe in – student learning, not a grade, is the most important part of the schooling process.

#